此次匯出匯入功能僅限於使用者「手動輸入」之單位或自訂群組 若只是承辦人將自己常用的行文單位「新增至至個人通訊錄」,則必須請承辦人 在系統資料更新後再將那些常用單位重新加到個人通訊錄。

個人通訊錄匯入方法

一、先創文,進入行文機關。

二、按「匯入」。

| 🌈 國立百雄師範大學公文       | (管理系統 - Windows Internet Explorer |                                                                                                    |                        |
|--------------------|-----------------------------------|----------------------------------------------------------------------------------------------------|------------------------|
| <b>点面</b> 創稿作業     |                                   |                                                                                                    |                        |
| 📷 切換 <b>所有本</b> 」  | 別正本副本                             |                                                                                                    | 簡略顯示 詳細列表 合併列印 💥       |
| 正本 🔹               | 創建群組 取消群組 🔤 快速加入                  | ● ● ● ● ● ● ● ● ● ● ● ● ● ● ● ● ● ● ●                                                                                                    | ♣ 個人通訊錄   組織   手動輸入    |
| 全群组序数<br>需         | 受文者名籍                             | 傳遞方式 移除 初唱計畫                                                                                                    |                        |
|                    |                                   |                                                                                                    |                        |
|                    |                                   |                                                                                                    |                        |
|                    |                                   | •                                                                                                    |                        |
|                    |                                   |                                                                                                    |                        |
|                    |                                   |                                                                                                    |                        |
|                    |                                   |                                                                                                    |                        |
| 副本 🔎               | 創建群組 取消群組 🤤 快速加入                  | 紙本 🔹 🖌 🔢                                                                                                    | 個人通訊線未儲存任何受交者。         |
| 全群組序数              | 受交者名籍                             | 傳遞方式 含附件 移除                                                                                                    |                        |
|                    |                                   |                                                                                                    |                        |
|                    |                                   | 4                                                                                                    |                        |
|                    |                                   | •                                                                                                    |                        |
|                    |                                   |                                                                                                    |                        |
|                    |                                   |                                                                                                    |                        |
|                    |                                   |                                                                                                    |                        |
| 確定 取消              |                                   |                                                                                                    | 隆出 隆入 合併列印隆入 重設 全部移除   |
| ▲ 完成               |                                   |                                                                                                    | □ 【信任的網站 4% - ● 100% - |
|                    | 影中                                |                                                                                                    |                        |
| 二、選擇               | <b>隘</b> 杀                        |                                                                                                    |                        |
| 正本 🌒               | 創建群組 取消群組 🔄 快速加入                  | 紙本 ▼ □ 共用通訊録                                                                                                    | 8 個人通訊錄   組織   手動輸入    |
| 全 群組 序號            | 受文者名募                             | 傳遞方式 移除 新增群組                                                                                                    |                        |
| 遷                  |                                   |                                                                                                    |                        |
|                    |                                   |                                                                                                    |                        |
|                    |                                   |                                                                                                    |                        |
|                    |                                   | 匯入受文者 ×                                                                                                    |                        |
|                    |                                   | 諸選取要種入的受文者檔案:                                                                                                    |                        |
|                    |                                   | 退淬船系                                                                                                    |                        |
| 司本。                | 創建業組 政治業組 🧰 仲海加入                  | 你更收除了的受交者加入至? ○ ※☆弐/(回本)※★★10                                                                                                    |                        |
| 副本 ■<br>全 群組 序號    | <b>受文者名</b> 籍                     |                                                                                                    | 個人通訊錄未儲存任何受文者。         |
| 靋                  |                                   |                                                                                                    |                        |
|                    |                                   | 隆人 取消                                                                                                    |                        |
|                    |                                   |                                                                                                    |                        |
|                    | <b>联</b> 组态料展 7 七汁                | •                                                                                                    |                        |
| 成開                 | 叶旭貝什進八刀伍                          | •                                                                                                    |                        |
| 1.選擇一筆             | 筆之前匯出的群組資                         | ĭ料 excel 檔                                                                                                    |                        |
| NETTO TRANSPORT    |                                   |                                                                                                    |                        |
| 建取安远温如日            | "1999年上海的編集: edoc.nknu.edu.       | 19                                                                                                    |                        |
| 查詢(]):             | 🞯 桌面                              | 🔄 🕝 🖄 📂 🖽 -                                                                                                    |                        |
|                    | ≧報修                               | 🔐 捷徑 - scan (位於 nknud)                                                                                                    | b (scan))              |
| # B ( 5 45 - 3-7/4 | ◎測試                               | 2011年1月11日 1月11日 1月1日 1月1日 1月11日 1月11日 1月111日 1月11111111 |                        |
| 我我近的文件             | □ 鍵又用20120810                     | ● 郵資紀錄表 ■ ○ ○ ○ ○ ○ ○ ○ ○ ○ ○ ○ ○ ○ ○ ○ ○ ○ ○ ○                                                                                                    |                        |
|                    | □  新真科火<br>○ 新資料本 (2)             | 「四」唯一文人者資訊                                                                                                    |                        |
| 点面                 | →新資料夾 (3)                         | □ 4 fm/32 ■ 線上簽核率統計表(2)                                                                                                    |                        |
|                    | 🛅 臨時處理事情                          |                                                                                                    |                        |
|                    | 图 1020425教學諮詢輔導教師聘函               |                                                                                                    |                        |
| 我的文件               | 1020425陳宏銘等6位                     |                                                                                                    |                        |
|                    | Book2                             |                                                                                                    |                        |
| 我的電腦               | ₩ Doogle 雲端硬碟                     |                                                                                                    |                        |
| <b>S</b>           | ■ 本校一級單位主管及本校附屬商                  | 高級中學校長                                                                                                    |                        |
|                    | ■信件簽收單(大宗)01281                   |                                                                                                    |                        |
| 網路上的芳鄰             | 信件簽收單(大宗)01282                    |                                                                                                    |                        |
|                    | 常用問題_20121211_定版                  |                                                                                                    |                        |
|                    |                                   |                                                                                                    |                        |

本校一級單位主管及本校附屬高級中學校長▼

Microsoft Excel 97-2003 格式

開啓(0)

-

取消

檔名(N):

檔案類型(I):

這邊要選檔案類型為 Microsoft Excel97\*2003 2.按 匯入

| 🖉 國立南             | 白師範;                                                      | 大學公支 | (管理系统 - Windows I                                        | nternet Explore | ſ    |                                                             |                                                                                                    |                  |                      |       |                        |       |      |   |
|-------------------|-----------------------------------------------------------|------|----------------------------------------------------------|-----------------|------|-------------------------------------------------------------|----------------------------------------------------------------------------------------------------|------------------|----------------------|-------|------------------------|-------|------|---|
| 点面                | 918                                                       | 沂菜   |                                                          |                 |      |                                                             |                                                                                                    |                  |                      |       |                        |       |      | * |
|                   | ↓<br>(1)<br>(1)<br>(1)<br>(1)<br>(1)<br>(1)<br>(1)<br>(1) | 所有本  | 別         正本           創建群組         取消群組           受交者名募 | 副本              | 快速加入 | 紙本 ▼                                                        | 移除                                                                                                    | ji<br>V          | :用通訊錄<br><b>1彎群組</b> | 個人通訊錄 | <b>簡略顯示</b><br>組織 手動輸入 | 詳細列表  | 合倂列印 | * |
|                   |                                                           |      |                                                          |                 |      | 医入受交者<br>諸選取要種入的受交者檔案<br>選擇檔案                               |                                                                                                    | *                | ×                    |       |                        |       |      |   |
| 副本<br>全<br>還<br>【 | <b>₽</b><br>群組                                            | 序號   | 創建群組 取消群組<br>受文者名募                                       |                 | 快速加入 | 本校一級單位主管及本校附<br>惣要將種入的受攻者加入至<br>● 受攻者但不指定本列<br>● 受攻者 正本 ▼ オ | <b>屬高級中</b> 綱<br>?<br><sup>[1]</sup><br>[1]<br>[1]<br>[1]<br>[1]<br>[1]<br>[1]<br>[1]<br>[1]<br>[1]<br>[1] | 學校長.xls(<br>) 取消 | (2)                  | 1     | 國人通訊錄未儲存任(             | 可受交者。 |      |   |

## 3. 匯入後,正本會出現該筆群組資料

點選該筆群組 使群組反藍,然後按「取消群組」

| 🌔 國立南非 | 師範 | (學公) | 文管理系统 - Windows Internet Explorer |     |      |     |    |   |               |            |        |      |      |
|--------|----|------|-----------------------------------|-----|------|-----|----|---|---------------|------------|--------|------|------|
| 桌面     | 創稿 | 作業   |                                   |     |      |     |    |   |               |            |        |      | -    |
| 💼 切換   |    | 所有本  | 別 元十 副本                           |     |      |     |    |   | C             | 简略顯示       | 詳細列表   | 合併列印 | *    |
| 正本     | Ð. |      | 創建器 組 取消群組 🚋 快速加入                 |     | 氏本   | •   |    |   | 共用通訊錄   個人通訊錄 | 組織 手動      | 前入     |      |      |
| 清      | 群組 | 序戳   | 受文者名籍                             |     | 傳遞方式 |     | 移除 |   | 新贈群組          |            |        |      |      |
| 除      | ٠  | 1    | 本校一級單位主管及本校附屬高級中學校長               |     | 紙本   | •   |    |   |               |            |        |      |      |
|        |    |      |                                   |     |      |     |    |   |               |            |        |      |      |
|        |    |      |                                   |     |      |     |    | - |               |            |        |      |      |
|        |    |      |                                   |     |      |     |    | - |               |            |        |      |      |
|        |    |      |                                   |     |      |     |    |   |               |            |        |      |      |
|        |    |      |                                   |     |      |     |    |   |               |            |        |      |      |
|        |    |      |                                   |     |      |     |    |   |               |            |        |      |      |
|        |    |      |                                   |     |      |     |    |   |               |            |        |      |      |
| 副本     | 4  |      | 創建群組 取消群組 詞 快速加入                  | 紙本  | •    | ~   |    |   | 6             | 固人通訊錄未儲存   | 仟何受交者。 |      |      |
| 全      | 群組 | 序戳   | 受文者名籍                             | 傳遞方 | ज    | 含附件 | 移除 |   |               |            |        |      |      |
| 蓋      |    | 1    | 總務處文書組                            | 公布相 | •    |     | 9  |   |               |            |        |      |      |
|        |    |      |                                   |     |      |     |    |   |               |            |        |      |      |
|        |    |      |                                   |     |      |     |    | - |               |            |        |      |      |
|        |    |      |                                   |     |      |     |    | - |               |            |        |      |      |
|        |    |      |                                   |     |      |     |    |   |               |            |        |      |      |
|        |    |      |                                   |     |      |     |    |   |               |            |        |      |      |
|        |    |      |                                   |     |      |     |    |   |               |            |        |      |      |
|        |    |      |                                   |     |      |     |    |   |               |            |        |      |      |
| 確定     |    | 取消   | 1                                 |     |      |     |    |   | 麗出            | 匯入 合作      | 所列印匯入  | 重設 全 | 部移除  |
| ▲ 完成   |    |      |                                   |     |      |     |    |   |               | <b>√</b> 1 | 官任的網站  | •    | 100% |

4. 點選「全選」

| 面  | 創稿 | 作業  |       |          |       |          |      |     |             |    |     |    |   |       |      |           |             |                    |       |    |      |    |
|----|----|-----|-------|----------|-------|----------|------|-----|-------------|----|-----|----|---|-------|------|-----------|-------------|--------------------|-------|----|------|----|
| 切換 |    | 所有本 | 9J    | 正本       | 副本    |          |      |     |             |    |     |    |   |       |      | 简响        | 顧示          | 詳                  | 細列表   | 合餠 | 9jep | ×  |
| -4 | 4  |     | 創建群組  | 取消群組     |       | 快速加入     |      | 3   | 公布欄         | •  | - 1 |    |   | 共用通訊錄 | 個人通訊 | 錄   組織    | ( 手)        | 動輸入                |       |    |      |    |
|    | 群組 | 序號  | 受文者名  | Ħ        |       |          |      |     | 傳遞方式        |    | 移開  | •  |   | 新増群組  |      |           |             |                    |       |    |      |    |
| R  |    | 1   | 人力與知識 | 管理研究所所   | 長謝乗蓉  |          |      |     | 公布欄         | •  | 0   | -  |   |       |      |           |             |                    |       |    |      |    |
|    |    | 2   | 人事室主( | 任黄慶豐     |       |          |      |     | 公布櫃         | •  | 0   | -  |   |       |      |           |             |                    |       |    |      |    |
|    |    | з   | 工業科技  | 2 雷學系系主任 | 荊溪昱   |          |      |     | 公布欄         | •  | 9   |    | - |       |      |           |             |                    |       |    |      |    |
|    |    | 4   | 工業設計4 | 星系主任陳俊智  | 7     |          |      |     | 公布欄         | •  | 0   |    | - |       |      |           |             |                    |       |    |      |    |
|    |    | 5   | 化學系主任 | 任楊慶成     |       |          |      |     | 公布欄         | •  |     |    |   |       |      |           |             |                    |       |    |      |    |
|    |    | 6   | 文化創意! | 設計產學中心主  | 任唐硯漁  |          |      |     | 公布欄         | •  |     |    |   |       |      |           |             |                    |       |    |      |    |
|    |    | 7   | 文學院院; | 是齊士呼     |       |          |      |     | 公布欄         | •  |     |    |   |       |      |           |             |                    |       |    |      |    |
|    |    | 8   | 主計室主  | ナ顔陸      | 100日  | Qub.⊥.2m |      |     | 公布欄         | •  |     | Ŧ  |   |       |      |           |             |                    |       |    |      |    |
| 本  | -0 |     | 創建群組  | 义字内      | [死天]  | 育工吁      | -    | 抵本  | ,           | •  |     |    |   |       |      | 401 I 325 | nca + 64    | unter (n) / an 200 |       |    |      |    |
|    | 群組 | 序號  | 受文者名  | 受文者      | 竹性質   | :機關      | 内職   | 專遞力 | 式           | 合附 | 件书  | 왦除 |   |       |      | 1의스가변함    | 17,08775116 | 91711119.2         | (久)台。 |    |      |    |
|    |    | 1   | 總務處文  | 位        |       |          |      | 公布相 | <b>.</b>  · | -  |     | 0  |   |       |      |           |             |                    |       |    |      |    |
|    |    |     |       | 雷話:      | 717   | 2930     |      |     |             |    |     |    |   |       |      |           |             |                    |       |    |      |    |
|    |    |     |       | 電力型      | 7/4-  |          |      |     |             |    |     |    | 4 |       |      |           |             |                    |       |    |      |    |
|    |    |     |       | 电丁西      | P1+ • |          |      |     |             |    |     |    | - |       |      |           |             |                    |       |    |      |    |
|    |    |     |       | chyis    | j@nk  | nucc     | .nkn |     |             |    |     |    |   |       |      |           |             |                    |       |    |      |    |
|    |    |     |       | u.edu    | ı.tw  |          |      |     |             |    |     |    |   |       |      |           |             |                    |       |    |      |    |
|    |    |     |       |          |       |          |      |     |             |    |     |    |   |       |      |           |             |                    |       |    |      |    |
|    |    |     |       |          |       |          |      |     |             |    |     |    |   |       |      |           |             |                    |       |    |      |    |
| 確定 |    | 取消  | 1     |          |       |          |      |     |             |    |     |    |   |       | 匯出   | 匯入        |             | 合併列印               | 匯入    | 重設 | 全部   | 移除 |

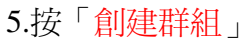

| i ()       | 訓稿作 | 業    |             |       |      |    |       |     |      |          |       |       |         |          |      |     |
|------------|-----|------|-------------|-------|------|----|-------|-----|------|----------|-------|-------|---------|----------|------|-----|
| 切換 [       | 所   | 有户   | 新正本         | 副本    |      |    |       |     |      |          |       | (     | 简略顯示    | 詳細列表     | 合併列印 | ) 🗙 |
| 木 🔊        | 1   | Т    | 創建群組 取消群組   | 5     | 快速加入 |    | 公布櫃   | •   |      | 1        | 共用通訊錄 | 個人通訊錄 | 組織 手動   | 助输入      |      |     |
| 群組         | 組月  | -BE  | 受交者名籍       |       |      |    | 傳遞方式  |     | 移除   |          | 新増群組  |       |         |          |      |     |
|            |     | 1    | 人力與知識管理研究所用 | 所長謝乗蓉 |      |    | 公布櫃   | •   | 0    | •        |       |       |         |          |      |     |
|            |     | 2    | 人事室主任黄慶豐    |       |      |    | 公布櫃   | •   | 0    | =        |       |       |         |          |      |     |
|            |     | 3    | 工業科技教育學系系主任 | 王荊溪昱  |      |    | 公布櫃   | •   | 0    | 4        |       |       |         |          |      |     |
|            |     | 4    | 工業設計學系主任陳俊會 | 9     |      |    | 公布櫃   | •   | 0    |          | 8     |       |         |          |      |     |
|            |     | 5    | 化學系主任楊慶成    |       |      |    | 公布欄   | •   | 0    |          |       |       |         |          |      |     |
|            |     | 6    | 交化創意設計產學中心: | 主任唐硯漁 |      |    | 公布欄   | •   | 0    |          |       |       |         |          |      |     |
|            |     | 7    | 文學院院長齊士崢    |       |      |    | 公布櫃   | •   | 0    |          |       |       |         |          |      |     |
|            |     | 8    | 主計室主任何素璋    |       |      |    | 公布櫃   | •   | 0    | •        |       |       |         |          |      |     |
| <b>本</b> 🕫 | 1   |      | 創建群組 取消群組   | 6     | 快速加入 | 紙本 |       |     |      |          |       |       | 用口语的统士的 | 方江河墨大书。  |      |     |
| 群組         | 組月  | -342 | 受交者名籍       |       |      | 傳過 | 方式    | 含附住 | 牛 移開 | <b>(</b> |       |       |         | ITTUXX8. |      |     |
|            |     | 1    | 總務處文書組      |       |      | 公布 | i 🖩 🔤 |     | 0    |          |       |       |         |          |      |     |
|            |     |      |             |       |      |    |       |     |      |          |       |       |         |          |      |     |
|            |     |      |             |       |      |    |       |     |      | 4        | 1     |       |         |          |      |     |
|            |     |      |             |       |      |    |       |     |      |          |       |       |         |          |      |     |
|            |     |      |             |       |      |    |       |     |      |          |       |       |         |          |      |     |
|            |     |      |             |       |      |    |       |     |      |          |       |       |         |          |      |     |
|            |     |      |             |       |      |    |       |     |      |          |       |       |         |          |      |     |
|            |     |      |             |       |      |    |       |     |      |          |       |       |         |          |      |     |
|            |     |      |             |       |      |    |       |     |      |          |       |       |         |          |      |     |

6.輸入「群組名稱」, 將「是否加入個人通訊錄」打勾,「確認」

| 🏉 國立南部  | 1節範7       | "學公   | 文管理系统 - Windows I  | nternet Explo | Ter      |                   |            |                     |         |                                        |         |             |                                       |        |
|---------|------------|-------|--------------------|---------------|----------|-------------------|------------|---------------------|---------|----------------------------------------|---------|-------------|---------------------------------------|--------|
| 点面      | 916        | 作業    |                    |               |          |                   |            |                     |         |                                        |         |             |                                       |        |
| 🔚 切換    |            | 所有本   | 別正本                | 副本            |          |                   |            |                     |         |                                        | 简略顯示    | 詳細列表        | 合倂列印                                  | *      |
| 正本      | 4          |       | 創建群組 取消群組          | <b>6</b>      | 快速加入     |                   |            | · ·                 | 共用通訊錄   | 個人通訊錄   ;                              | 組織  手動  | 諭入          |                                       |        |
| 清       | 群組         | 序號    | 受文者名籍              |               |          | 正本                |            |                     | ×       |                                        |         |             |                                       |        |
| 除       |            |       |                    |               |          | 群組名               | 6稱:        | 本校一級單位主管及           | 本校附屬高級中 |                                        |         |             |                                       |        |
|         |            |       | 人事室主任黄慶豐           |               |          | 預設資料              | 文方式:       | 紙本                  | •       |                                        |         |             |                                       |        |
|         |            |       | 工業科技教育學系系主任        | 任前溪昱          |          | r <del>e</del> Mé | 圣六书夕朝      | (                   | \$7 R0  |                                        |         |             |                                       |        |
|         |            |       | 工業設計學系主任陳俊智        | 7             |          | 1                 | 人力和知識管理和   | 空所所互謝手続             | 1995    |                                        |         |             |                                       |        |
|         |            |       | 化學系主任楊慶成           |               |          | 2                 | 人事家主任苦麻養   | tourningeninen<br>t |         |                                        |         |             |                                       |        |
|         |            |       | 交化創意設計產學中心:1       | E任唐硯漁         |          | 3                 | 丁葉科技教育學系   | -<br>系主任葡溪男         |         |                                        |         |             |                                       |        |
|         |            |       | 文學院院長齊士峥           |               |          | 4                 | 工業設計學系主任   | 印東俊智                | 0       |                                        |         |             |                                       |        |
|         |            |       | 主計室主任何素瓊           |               |          | 5                 | 化學系主任楊慶成   | ŝ                   | 9       |                                        |         |             |                                       |        |
| 司士      |            |       | 合相关要要生态内 用TPS治理生态内 |               | (由)市 3   | 6                 | 交化創意設計產等   | 中心主任唐硯漁             | 0       |                                        |         |             |                                       |        |
| 副平      | The second | 10:56 |                    | and a         |          | 7                 | 文學院院長齊士崎   | P                   | 9       | 個人                                     | (通訊錄未儲存 | 任何受交者。      |                                       |        |
| 至       | 61-431     | 1     | 文文省有勢              |               |          | - 8               | 主計室主任何素珍   | t                   | 9       |                                        |         |             |                                       |        |
|         |            | -     |                    |               |          | 9                 | 生物科技系系主任   | [謝建元                | 9       |                                        |         |             |                                       |        |
|         |            |       |                    |               |          | 10                | 光電與通訊工程學   | *系主任黄世巨             | 9       |                                        |         |             |                                       |        |
| ~       |            |       |                    |               |          | 11                | 地理學系主任洪富   | 译                   |         |                                        |         |             |                                       |        |
| _       |            |       |                    |               | <b>—</b> | ✓ 是酒              | (此存至「個人通訊) | \$] <b>√</b> 5      |         |                                        |         |             |                                       |        |
|         |            |       |                    |               |          |                   |            |                     |         |                                        |         |             |                                       |        |
|         |            |       |                    |               |          |                   | E60        | 47.18               |         |                                        |         |             |                                       |        |
|         |            |       |                    |               |          |                   |            |                     |         | -                                      |         |             |                                       |        |
|         |            |       |                    |               |          |                   |            |                     |         |                                        |         |             |                                       |        |
| 確定      |            | 取清    | 1                  |               |          |                   |            |                     |         | 11111111111111111111111111111111111111 | i入 合    | 所列印匯入       | 重設全部                                  | 部移除    |
| र इस    |            |       |                    |               |          |                   |            |                     |         | -                                      |         | /吉/工的//图》上  | 0.0                                   | 100% - |
| <u></u> |            |       |                    |               |          |                   |            |                     |         |                                        | V .     | DISTROADING | 1 1 1 1 1 1 1 1 1 1 1 1 1 1 1 1 1 1 1 | 100/0  |

此時可看到群組已經新增到個人通訊錄了。
 再將其他全部的群組以上列方法匯入即可。

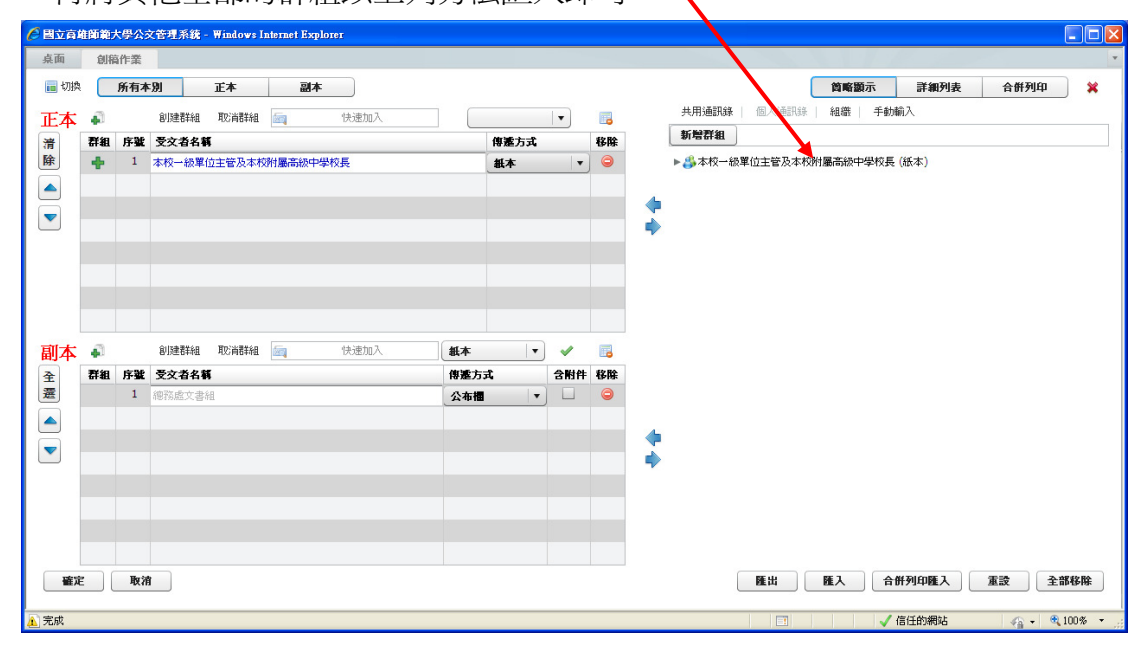

## 四、單筆機關資料匯入方法:

1.按「匯入」

|            |    |    |             | ĺ    | 匯入受文者                         | ×  |                                        |         |                |
|------------|----|----|-------------|------|-------------------------------|----|----------------------------------------|---------|----------------|
|            |    |    |             |      | 請選取要匯入的受交者檔案:                 |    |                                        |         |                |
|            |    |    |             |      | 選擇檔案                          |    |                                        |         |                |
|            |    |    |             |      | 您要將匯入的受文者加入至?                 |    |                                        |         |                |
| 副本         | 43 |    | 創建群組 取消群組 🤖 | 快速加入 | <ul> <li>受文者但不指定本別</li> </ul> |    |                                        |         |                |
| 全          | 群組 | 序號 | 受文者名籍       |      | ○ 受文者 正本 ▼ 本別                 |    |                                        |         |                |
| 選          |    |    |             |      |                               | 辺市 |                                        |         |                |
|            |    |    |             |      |                               |    |                                        |         |                |
|            |    |    |             |      | •                             |    |                                        |         |                |
|            |    |    |             |      |                               |    |                                        |         |                |
|            |    |    |             |      |                               |    |                                        |         |                |
|            |    |    |             |      |                               |    |                                        |         |                |
|            |    |    |             |      |                               |    |                                        |         |                |
| 確定         | Ē  | 取消 |             |      |                               |    | 11111111111111111111111111111111111111 | 合併列印匯入  | 重設 全部移除        |
| <u> 完成</u> |    |    |             |      |                               |    |                                        | 🗸 信任的網站 | 👍 + 🔍 100% + 💡 |

2.選擇之前匯出的「單筆資料」的 excel 檔, 按「匯入」

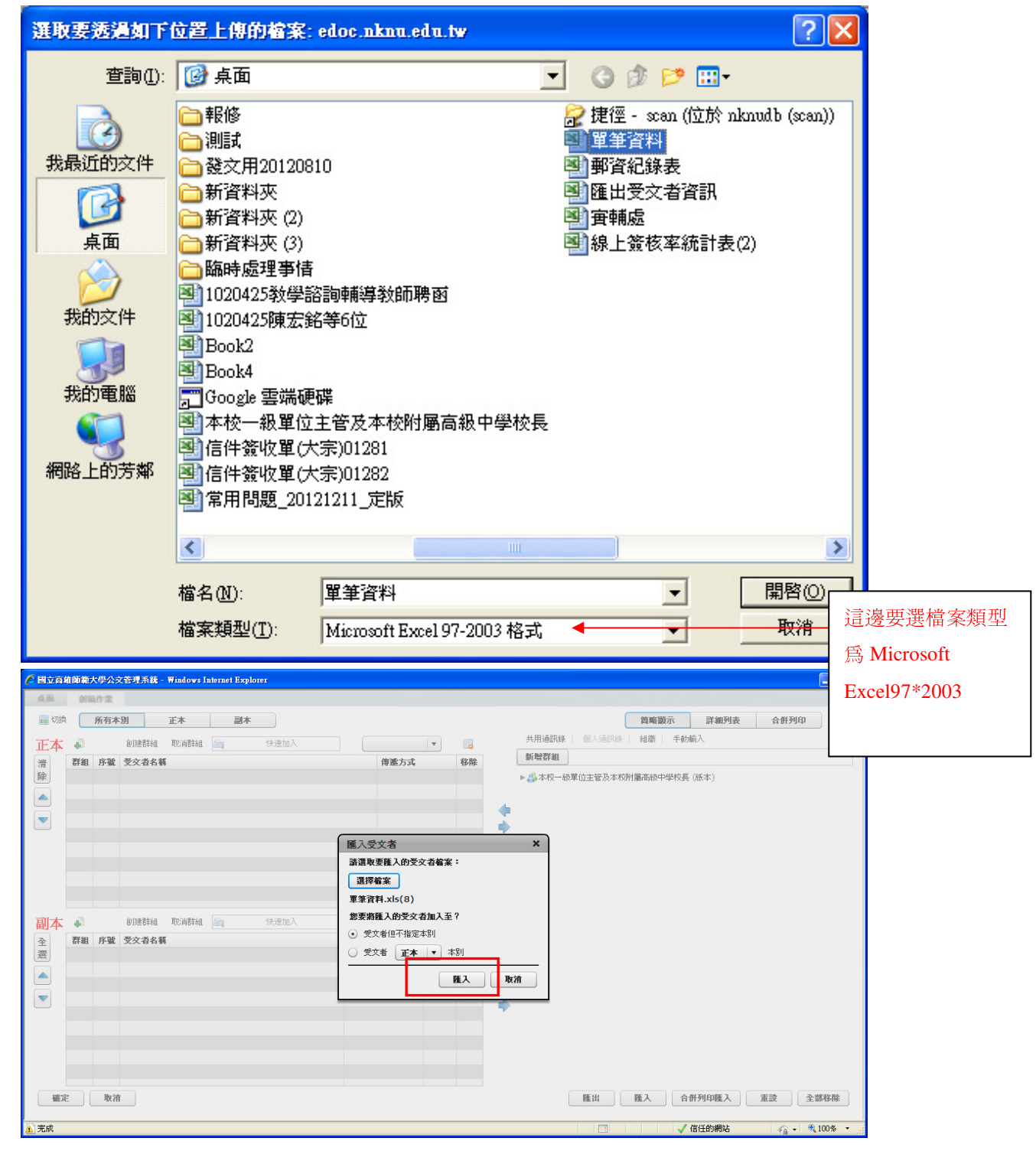

3.點選要匯入個人通訊錄的「機關資料」,然後按「藍色向右的箭頭」 (僅可以匯入當初為"手動輸入"的資料,如果該筆資料是使用者當時用搜尋的方 式所加入的常用資料,則無法匯入,請承辦人再行搜尋並新增至個人通訊錄)

| 🖉 國立南部 | 師範フ | 大學公司 | <b>文管理系統 - Windows In</b> | ternet Explorer |               |     |               |     |    |   |        |          |        |                    |      |       |          |
|--------|-----|------|---------------------------|-----------------|---------------|-----|---------------|-----|----|---|--------|----------|--------|--------------------|------|-------|----------|
| 桌面     | 創稿  | 祚業   |                           |                 |               |     |               |     |    |   |        |          |        |                    |      |       | *        |
| 💼 切換   |     | 所有本  | 別正本                       | 副本              |               |     |               |     |    |   |        | (        | 简略顯示   | 7                  | 詳細列表 | 合倂列印  | <b>×</b> |
| 正本     | a.  |      | 創建群組 取消群組                 | <b>Eq.</b> 19   | 短期入           | 紙本  |               | •   |    |   | 共用通訊錄  | 個人通訊錄    | 組織     | 手動輸入               |      |       |          |
| 全      | 群組  | 序號   | 受文者名籍                     |                 |               | f   | 國方式           |     | 移除 |   | 新増群組   |          |        |                    |      |       |          |
| 蹇      |     | 1    | 454645                    |                 |               | 1   | 低本            | -   | 9  |   | ▶♣本校一級 | 單位主管及本校附 | 村屬高級中等 | <sup>2</sup> 校長 (紙 | 本)   |       |          |
|        |     | 2    | 品福團膳有限公司                  |                 |               | 1   | 低本            | •   | 0  |   |        |          |        |                    |      |       |          |
|        |     | з    | 高雄市政府                     |                 |               | 1   | <b>1</b> 名交換  | •   | 0  | + |        |          |        |                    |      |       |          |
|        |     | 4    | 國立高雄師範大學附屬高級              | 級中學             |               | 1   | <b>官子交換</b>   | •   | 0  | - |        |          |        |                    |      |       |          |
|        |     | 5    | 國立臺南大學                    |                 |               | 1   | <b>官子交換</b>   | •   | 0  |   |        |          |        |                    |      |       |          |
|        |     | 6    | 教育部                       |                 |               | 1   | <b>11</b> 子交換 | -   |    |   |        |          |        |                    |      |       |          |
|        |     | 7    | 教育部師資培育及藝術教               | 育司              |               | 1   | <b>官子交換</b>   | •   | 9  |   |        |          |        |                    |      |       |          |
|        |     |      |                           |                 |               |     |               |     |    |   |        |          |        |                    |      |       |          |
| 副本     | 4   |      | 創建群組 取消群組                 | <b>i</b>        | B速加入 <b>抵</b> | 体   | •             | ~   |    |   |        |          |        |                    |      |       |          |
| 全      | 群組  | 序號   | 受文者名籍                     |                 | 傳             | 逐方式 |               | 含附件 | 移除 |   |        |          |        |                    |      |       |          |
| 蓋      |     | 1    | 總務處文書組                    |                 | 2             | ふ布禰 | <b>_</b>      |     | 9  |   |        |          |        |                    |      |       |          |
|        |     |      |                           |                 |               |     |               |     |    |   |        |          |        |                    |      |       |          |
|        |     |      |                           |                 |               |     |               |     |    | - |        |          |        |                    |      |       |          |
|        |     |      |                           |                 |               |     |               |     |    | - |        |          |        |                    |      |       |          |
|        |     |      |                           |                 |               |     |               |     |    |   |        |          |        |                    |      |       |          |
|        |     |      |                           |                 |               |     |               |     |    |   |        |          |        |                    |      |       |          |
|        |     |      |                           |                 |               |     |               |     |    |   |        |          |        |                    |      |       |          |
|        |     |      |                           |                 |               |     |               |     |    |   |        |          |        |                    |      |       |          |
| 確定     |     | 取消   | 1                         |                 |               |     |               |     |    |   |        | 匯出       | 匯入     | 合併列                | 印匯入  | 重設 全  | 部移除      |
| ▲ 完成   |     |      |                           |                 |               |     |               |     |    |   |        |          |        | √ 信任               | 的網站  | a • 6 | 100%:    |

4.該筆資料會出現在右邊的欄位,接著按「新增至個人通訊錄」。

| 🖉 國立高       | 谁師範;       | 大學公言         | <b>文管理系統 - Windows Internet Explorer</b>                                                                                                    |          |                |              |            |            |                                             |             |                |                             |         |
|-------------|------------|--------------|----------------------------------------------------------------------------------------------------|----------|----------------|--------------|------------|------------|---------------------------------------------|-------------|----------------|-----------------------------|---------|
| 桌面          | 創稿         | 前作業          |                                                                                                    |          |                |              |            |            |                                             |             |                |                             | Ŧ       |
| C Lorde     |            | <i>((+</i> + |                                                                                                    |          |                |              |            |            |                                             | Art at 1995 | - Biden Dil -t | A #EDICO                    | )       |
| 1015 🔟      |            | 所有不          | 別止不副不                                                                                                    |          |                |              |            |            |                                             | 間略調7        | 下 評測列表         | 合肝列印                        | ) 🛪     |
| 正本          |            |              | 創建群組 取消群組 🔄 快速加入                                                                                                    | #        | ŧ本             | -            |            |            | 共用通訊錄 個人通訊錄                                 | 組織          | 手動輸入           |                             |         |
| -           | 群組         | 序號           | 受交者名籍                                                                                                    |          | 傳滅方式           |              | 移除         |            | 名稱: 454645                                  |             |                |                             |         |
| 霊           |            | 1            | 思想関連有限公司                                                                                                    |          | 斜木             |              | 0          |            | 神風総問・                                       |             |                | (共田通訊線之機關)                  | CT 1555 |
|             |            | 2            |                                                                                                    |          |                |              |            |            | 1111120 100100 ·                            |             |                | () () 11/252/1947/2-104196/ | 通知文     |
|             |            | -            |                                                                                                    |          | BTXR<br>TTXR   |              |            | 4          | 根關代碼:                                       |             |                |                             |         |
| -           |            | 3            | 國立南陸即絕入李附屬南极中学                                                                                                    |          | 电子交换           | •            |            | 1          | 地址:                                         |             |                |                             |         |
|             |            | 4            | 國立委南大学                                                                                                    |          | 電子交換           | •            |            | ~          |                                             |             |                |                             |         |
|             |            | 5            | 教育部                                                                                                    |          | 電子交換           | •            |            |            | 電話:                                         |             |                |                             |         |
|             |            | 6            | 教育部師資培育及藝術教育司                                                                                                    |          | 電子交換           | •            |            |            | 傳典:                                         |             |                |                             |         |
|             |            |              |                                                                                                    |          |                |              |            |            | db 7 ste/4 .                                |             |                | -                           |         |
|             |            |              |                                                                                                    |          |                |              |            |            | 电子到什:                                       |             |                |                             |         |
|             |            |              | Olizaation Rh/Wation                                                                                                    |          | [53]           |              | _          |            | 預設發文方式: 紙本                                  | •           |                |                             |         |
| 副本          | •          |              |                                                                                                    | 融个       |                | ~            |            |            | 25 m 10 10 10 10 10 10 10 10 10 10 10 10 10 | -11 44      |                |                             |         |
| 全           | 群組         | 序囊           | 受交者名稱                                                                                                    | 傳遞方      | Ξ.             | 含附件          | 移除         |            | 商空」「新信主国へ地                                  | 利林          |                |                             |         |
| 選           |            | 1            | 總務虛文書組                                                                                                    | 公布權      | •              |              | 9          |            |                                             |             |                |                             |         |
|             |            |              |                                                                                                    |          |                |              |            |            |                                             |             |                |                             |         |
|             |            |              |                                                                                                    |          |                |              |            | -          |                                             |             |                |                             |         |
|             |            |              |                                                                                                    |          |                |              |            | -          |                                             |             |                |                             |         |
|             |            |              |                                                                                                    |          |                |              |            |            |                                             |             |                |                             |         |
|             |            |              |                                                                                                    |          |                |              |            |            |                                             |             |                |                             |         |
|             |            |              |                                                                                                    |          |                |              |            |            |                                             |             |                |                             |         |
|             |            |              |                                                                                                    |          |                |              |            |            |                                             |             |                |                             |         |
|             |            |              |                                                                                                    |          |                |              |            |            |                                             |             |                |                             |         |
| 確況          | E ) [      | 取洋           | 1                                                                                                    |          |                |              |            |            | 匯出                                          | 匯入          | 合併列印匯入         | 重設 全部                       | 略除      |
|             |            |              |                                                                                                    |          |                |              |            |            |                                             |             |                |                             |         |
| <u>1</u> 完成 |            |              |                                                                                                    |          |                |              |            |            |                                             |             | 🗸 信任的網站        | 👘 🔹 🔍 1                     | 100% -  |
| Cart        |            |              |                                                                                                    |          |                |              |            |            |                                             |             |                |                             |         |
|             | 90 HD HD 7 | 大学公:         | Z管理系统 - Windows Internet Explorer                                                                                                    |          |                |              |            |            |                                             |             |                |                             |         |
| 桌面          | 創稿         | 高作業          |                                                                                                    |          |                |              |            |            |                                             |             |                |                             | Ŧ       |
| 🔚 切拢        |            | 所有本          | 別 正本 副本                                                                                                    |          |                |              |            |            |                                             | 简略题为        | 示 詳細列表         | 合併列印                        | ×       |
|             | -          |              |                                                                                                    | 1        |                |              | -          |            | 共用通訊線 個人通訊線                                 | 組織          | 手動輸入           |                             |         |
| 止本          | •          |              |                                                                                                    |          | ŧ <b>本</b>     | •            |            |            | 字籍: 454645                                  |             |                |                             |         |
| 全           | 群組         | 序戳           | 受文者名籍                                                                                                    |          | 傳遞方式           |              | 移除         |            | ·um· 404040                                 |             |                |                             |         |
| 遷           |            | 1            | 品福圓膳有限公司                                                                                                    |          | 紙本             | •            | $\Theta$   |            | <b>隷屬機關</b> :                               |             |                | (共用通訊錄之機關)                  | 選取      |
|             |            | 2            | 高雄市政府                                                                                                    |          | 電子交換           | •            |            |            | 機關代碼:                                       |             |                |                             |         |
|             |            | 3            | 國立高雄師範大學附屬高級中學                                                                                                    |          | 電子交換           |              | 9          | -          |                                             |             |                |                             |         |
|             |            | 4            | 國立臺南大學                                                                                                    |          | 電子交換           |              |            | -          | 地址:                                         |             |                |                             |         |
|             |            | 5            | 教育部                                                                                                    |          | 雷子交换           |              |            |            | 電話:                                         |             |                | 1                           |         |
|             |            | 6            | 教育部語姿培育及藝術教育同                                                                                                    |          | <b>東子立換</b>    |              |            |            |                                             |             |                | -                           |         |
|             |            |              | TATE GROWER OF A COMPANY AND PI                                                                                                    |          | #J.X.          |              | J 🥌        |            | 傳典:                                         |             |                |                             |         |
|             |            |              |                                                                                                    |          |                |              |            |            | 電子郵件:                                       |             |                | 1                           |         |
|             |            |              |                                                                                                    |          |                |              |            |            |                                             |             |                |                             |         |
| 副木          | -          |              | 創建群組 取消群組 🔄 快速加入                                                                                                    | 紙本       | •              | 1            |            |            | 預設發文方式: 紙本                                  | •           |                |                             |         |
|             | 野如         | 序新           | <b>受</b> 灾 当 火 籬                                                                                                    | (gar-t   | π.             | 会附件          | 栽脸         |            | 清空 新增至個人通                                   | 親錄          |                |                             |         |
| 王潭          | 01.451     | 1            | 2000 中34                                                                                                    | 小士地      |                | - mrt        | 19/15      |            |                                             |             |                |                             |         |
|             |            |              | and a strain the second second s | - And He |                | 7            | ~          |            | 11                                          |             |                |                             |         |
|             |            |              |                                                                                                    |          |                | ~            |            | A          | ~                                           | -           |                |                             |         |
|             |            |              | <b>~</b>                                                                                                    | - 1      | \$15.400 772 B | त । स्तर     | TT A12 - E | THE OWNER  |                                             | _           |                |                             |         |
|             |            |              |                                                                                                    |          | 新谓主作           | 八進           | 苏环队        | 197 en 197 |                                             |             |                |                             |         |
|             |            |              |                                                                                                    |          |                |              |            |            | $\sim$                                      |             |                |                             |         |
|             |            |              |                                                                                                    | >        |                |              |            | -          |                                             |             |                |                             |         |
|             |            |              | _                                                                                                    |          |                |              | ~          |            | $\neg$                                      |             |                |                             |         |
|             |            |              |                                                                                                    |          |                |              |            |            |                                             |             |                |                             |         |
|             |            |              |                                                                                                    |          |                | $\checkmark$ |            | /          |                                             |             |                |                             |         |
|             |            |              |                                                                                                    |          | $\checkmark$   | $\checkmark$ |            |            |                                             |             |                |                             |         |
| 確況          | E (        | 取消           |                                                                                                    |          |                | $\checkmark$ |            |            | 匯出                                          | 匯入          | 合併列印匯入         | 重設 全部                       | 8移除     |
| <u>æ</u>    | E (        | 取消           |                                                                                                    |          |                |              |            |            | 隆出                                          | 匯入          | 合併列印隆入         | 重設 全部                       | 略除      |

5.以上列方法將所有單筆資料新增至個人通訊錄及完成匯入工作。